| UJA Universidad<br>de Jaén | INSTRUCCIONES TÉCNICA<br>GESTIÓN ACA | INSTRUCCIONES TÉCNICAS DEL SERVICIO DE<br>GESTIÓN ACADÉMICA |  |  |  |
|----------------------------|--------------------------------------|-------------------------------------------------------------|--|--|--|
|                            | Proceso                              | Fecha última modificación:                                  |  |  |  |
|                            | PC 09.8 Aplicaciones                 | Edición inicial                                             |  |  |  |

| DENOMINACIÓN: | IT.[PC 09.8]-03 CARGA EN EL SERVIDOR DE FICHEROS DE ACREDITACIÓN DE |
|---------------|---------------------------------------------------------------------|
|               | IDIOMAS Y PREINSCRIPCIÓN DE CURSOS DE IDIOMAS Y DESCARGA DE         |
|               | FICHEROS PARA EL SERVICIO DE PLANIFICACIÓN Y EVALUACIÓN             |

| Cambios respecto de la versión anterior        |
|------------------------------------------------|
| Adaptación a la nueva plantilla para I.T.      |
| Inclusión de indicadores, registros y formatos |

| Elaborado | Equipo del proceso |
|-----------|--------------------|
| Aprobado  | Equipo del proceso |
| Publicado |                    |

| Objeto | Carga de forma masiva de los niveles de idiomas extranjeros y carga de alumnos       |
|--------|--------------------------------------------------------------------------------------|
|        | preinscritos en los cursos de idiomas del Centro de Estudios Avanzados en Lenguas    |
|        | Modernas (CEALM). Descarga de ficheros del Servidor que luego se remiten al Servicio |
|        | de Planificación y Evaluación.                                                       |

| Indicadores |                                               |
|-------------|-----------------------------------------------|
| Registros   | R.[PC 09]-05 UXXI-Académico: Cursos cortos    |
|             | R.[PC 09.8]-02 UXXI-Académico: Administración |
|             | R.[PC 09.8]-03 SSH Secure File Transfer       |
| Formatos    | Ficheros txt                                  |

| Normativa  |  |  |
|------------|--|--|
| específica |  |  |

## Proceso de carga de ficheros del CEALM

Desde el CEALM nos remitirán dos tipos de ficheros en formato .txt y que habrá que cargar en UXXI-AC y seguir los pasos siguientes:

- Fichero de Acreditación de idioma
- Fichero de preinscripción de cursos extensivos de idiomas

## 1. Fichero de acreditación de idioma

 Subir el fichero al servidor de la Universidad: Para ello, se utiliza la aplicación SSH Secure File Transfer y se accede al botón desplegable "Profiles" y se selecciona UXXIAC EXPLOTACIÓN, introduciendo la contraseña correspondiente. Aparecen dos pantallas, la de la derecha que es de nuestro ordenador y la izquierda del servidor. Se trata, simplemente de arrastrar ficheros de una pantalla a otra. Finalmente, se desconecta la aplicación pulsando la opción salir.

| 🚰 150.214.172.31 - UXXI-AC EXPLOTACION - SSH                                                | I Secure File Transfer                 |  |  |  |  |  |  |  |
|---------------------------------------------------------------------------------------------|----------------------------------------|--|--|--|--|--|--|--|
| Eile Edit View Operation Window Help                                                        |                                        |  |  |  |  |  |  |  |
| 📕 📕 🍠 🖻 💼 🎒 📁 🖠 🤍 🕂 🕯 💼 🕒 🗁 🎬 🎆 雛 🍪 🎉 🕥 🧇 📢                                                 |                                        |  |  |  |  |  |  |  |
| 👔 Quick Connect 🦳 Profiles                                                                  |                                        |  |  |  |  |  |  |  |
| 🔁 🚳 📾 ⊄ 🛛 Edit Profiles                                                                     | 🔁 🚳 🚘 🌣 📸 🗙 e/uxxiac 🚽 Add             |  |  |  |  |  |  |  |
| Local Name <u>A</u> dd Profile                                                              | Remote Name 💪 Size Typ 🔺               |  |  |  |  |  |  |  |
| 🕞 Bibliotecas 🛛 🖉 UXXI-AC EXPLOTACIO                                                        | N 2011_Selectividad_Candid Folc        |  |  |  |  |  |  |  |
| UJA UXXIAC-PRUEBAS                                                                          | 2012_Selectividad_Candid Fold          |  |  |  |  |  |  |  |
| Ped Ø defaultstp                                                                            | 2013_Selectividad_Candid Fold          |  |  |  |  |  |  |  |
| Panel de control Carpo                                                                      | e lotes xml grado recibidos Folc       |  |  |  |  |  |  |  |
| Papelera de reciclaie Carpo                                                                 | e uxirto Fol                           |  |  |  |  |  |  |  |
| Panel de control Carpo                                                                      | e 1201_20111011_09.27.xml.gz 420 Arc   |  |  |  |  |  |  |  |
| Mozilla Firefox 1,154 Acce                                                                  | s 201_20120220_09.57.xml.gz 4,224 Arc  |  |  |  |  |  |  |  |
| Nero StartSmart 2,797 Acce                                                                  | s 201_20120316.14.10.xml.gz 638 Arc    |  |  |  |  |  |  |  |
| Outlook 2016 2,555 Acce                                                                     | s 01_20130111_12.52.xml.gz 4,196 Arc   |  |  |  |  |  |  |  |
| Panda Antivirus Pro 2,200 Acce                                                              | s 01_20130115_12.34.xml.gz 3,190 Arc   |  |  |  |  |  |  |  |
| SSH Secure File Transfer C 2,297 Acce                                                       | s 01_20140115_14.16.xml.gz 4,50/ Arc   |  |  |  |  |  |  |  |
| Word 2015 2 607 Acce                                                                        | s = 01_20140110_11.24.xml.gz 2,041 Arc |  |  |  |  |  |  |  |
| ↓ III ►                                                                                     | < III + III +                          |  |  |  |  |  |  |  |
| Transfer   Oueue                                                                            |                                        |  |  |  |  |  |  |  |
| A Source File Source Directory Destination                                                  | on Dire Size Status Speed Time         |  |  |  |  |  |  |  |
| Bearing Bearing Bearing                                                                     |                                        |  |  |  |  |  |  |  |
|                                                                                             |                                        |  |  |  |  |  |  |  |
| ۲                                                                                           |                                        |  |  |  |  |  |  |  |
| Connected to 150.214.172.31 - /hom/ SSH2 - aes128-cbc - hmac-md5 - n/ 6478 items (705,6 MB) |                                        |  |  |  |  |  |  |  |
|                                                                                             |                                        |  |  |  |  |  |  |  |

- Desde *Administración>Gestión de ficheros>Ficheros* se consulta por *UJC* y tipo *NI* tal cual se ve en el pantallazo.
- Se inserta el nombre del fichero y se pulsa sobre "**Procesar**". En principio no es necesario "Validar"
- Comunicarlo al CEALM para que genere los listados oportunos.

| 2arametrización Idioma Qontrol acceso Listados Gestión de ficheros Gestión de JOBs Gestión de tablas Auditoria Salir Window<br>🌵 🔗 🎱 📅 🛱 🛱 다리 및 🎘 🛃 예 🐗 🔶 🕨 📝 ? 🌫 🛍 💽 🎾 🌇 💁 💁 |                       |            |              |              |  |                  |      |  |
|----------------------------------------------------------------------------------------------------|-----------------------|------------|--------------|--------------|--|------------------|------|--|
| Consulta de ficheros                                                                                                    |                       |            |              |              |  |                  |      |  |
| Ficher                                                                                                    | °OS<br>Fichero        | Fecha alta | Usuario alta | F. operacion |  | Usuario operacio | Est. |  |
|                                                                                                    | ARGA_UXXI_ACRED_OCT15 | 24-11-2015 |              | 24-11-2015   |  |                  | 2    |  |
|                                                                                                    |                       |            |              |              |  |                  |      |  |
|                                                                                                    |                       |            |              |              |  |                  |      |  |

## 2. Fichero de preinscripción de cursos extensivos de idiomas

- Subir el fichero al servidor
- Desde *Administración>Gestión de ficheros>Ficheros* se consulta por *UJC* y tipo *CE* tal cual se ve en el pantallazo.

- Se inserta el nombre del fichero y se pulsa sobre "**Procesar**". En principio no es necesario "Validar"
- Comunicarlo al CEALM para que genere los listados oportunos.

## 3. Extracción de ficheros del Servidor para el Servicio de Planificación y Evaluación:

Se trata de extraer información acerca de alumnos matriculados en estudios oficiales a efectos del envío de datos al Ministerio para la realización de las Estadísticas correspondientes de estudios oficiales. En este caso se accede al Servidor de la Universidad a través de SSH Secure File Transfer y se hace el proceso contrario, se arrastran los archivos del servidor a nuestro ordenador y se le proporcionan los ficheros al Servicio de Planificación y Evaluación.